# 臺師大研究倫理審查系統 操作手冊

## 審查系統註冊教學 (研究計畫主持人/研究團隊版)

註册

使用IE或Google Chrome瀏覽器進入

網址: <u>http://iapply.rec.ntnu.edu.tw/</u>

進入系統後的登入畫面如下:

| 石                                          | <b>下了倫理審查系統</b>                  |
|--------------------------------------------|----------------------------------|
| 請輸入                                        | 您的帳號與密碼                          |
| 帳                                          |                                  |
| ·<br>· · · · · · · · · · · · · · · · · · · | 周                                |
| 驗證                                         | 语                                |
|                                            | <del>&gt;9185</del> <sup>≈</sup> |
|                                            | <b>4</b> 登入                      |
| ◆找回密碼                                      | 我要註冊 ➔                           |
| ©                                          | 2019 師大研究倫理審查系統                  |
|                                            |                                  |

(圖一)為系統的登入畫面

#### 版本 20200730Ver1

## 步驟一:首次使用請點選<mark>我要註冊</mark>

(一) 申請者身分

1. 計畫主持人

若您為計畫主持人,請勾選 「申請計畫主持人」,由系 統管理員開通計畫主持人身分。

2. 協同主持人與助理

填寫個人資料即可。

### 版本 20200730Ver1

| 研究倫理審查系統     |                               |  |  |  |
|--------------|-------------------------------|--|--|--|
| ❻ 帳號註冊       |                               |  |  |  |
|              | 帳號密碼設定                        |  |  |  |
| 帳號           |                               |  |  |  |
| 密碼           |                               |  |  |  |
| 確認密碼         |                               |  |  |  |
| 個人資料         |                               |  |  |  |
| 中文姓名         |                               |  |  |  |
| 英文姓名         | 捻手術 · 工士明「Da Mina Mana        |  |  |  |
| 所屬學術單位名稱(中文) | 1824月,王八州,Darming Wang」<br>*校 |  |  |  |
|              | 院                             |  |  |  |
|              | *彖所                           |  |  |  |
| 所屬學術單位名稱(英文) | *University                   |  |  |  |
|              | College *Department           |  |  |  |
| 中文職稱         |                               |  |  |  |
| 英文職稱         |                               |  |  |  |
|              | 中英文職稱對照表:參考資料1、參考資料2          |  |  |  |

(圖二)註冊畫面1

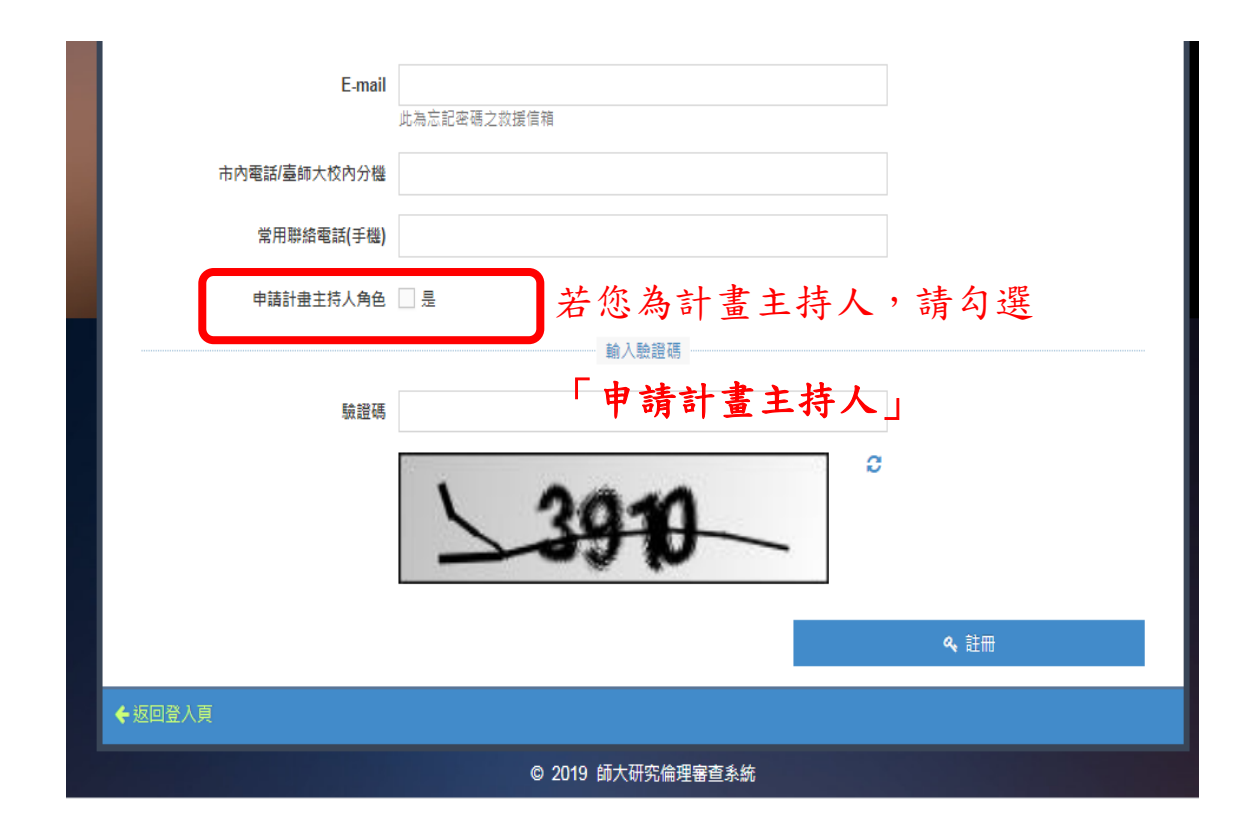

(圖三)註冊畫面2

請輸入帳號、密碼、確認密碼、姓名、英文姓名、學校 /機構、服務部門、中英文職稱、E-mail、聯絡電話、行動 電話等。

輸入完畢後,請再輸入驗證碼,並按下送出,按下送出 後會出現(圖四)的訊息,系統會發送驗證信至您申請時 所填寫的 E-mail 中。

|        | 研究倫理審查系統                                                     |
|--------|--------------------------------------------------------------|
| ✓<br>帳 | Email驗證信將在15分鐘內寄出,請您至所填信箱收取Email驗證信,點選驗證信內的連結完成驗證,即可啟用<br>號。 |
| · 返回   | 登入頁                                                          |
|        | © 2019 師大研究倫理審查系統                                            |

(圖四)註冊完成後系統寄出認證信的訊息

步驟二:驗證 E-mail

至您的 E-mail 中, 會看到如(圖五)的信件內容, 請 點選按此, 即完成驗證。

版本 20200730Ver1

| Q 搜尋郵件                                                  | • |
|---------------------------------------------------------|---|
|                                                         |   |
| 註冊Email驗證信 <sup>收件匣 ×</sup>                             |   |
| rec@deps.ntnu.edu.tw<br>您好!請點擊下方網址進行Email驗證。前往Email驗證網址 |   |
| e rec@deps.ntnu.edu.tw                                  |   |
| 您好!請點擊下方網址進行Email驗證。<br><u>前往Email驗證網址</u>              |   |
| ▲ 回覆 ➡ 轉寄                                               |   |

(圖五) E-mail 認證信

### 忘記密碼

請在系統登入時的畫面,如(圖一),點選找回密 碼,於忘記密碼頁面中,如(圖六),輸入當初所申請的帳 號、E-mail 及驗證碼。再按下送出後,系統會發送修改密 碼的連結至您的 E-mail 中。

| <b>研究倫理審查</b> 系統             |
|------------------------------|
| <b>4、</b> 找回密碼               |
| 請輸入您的註冊電子信箱                  |
| <b>4</b> 送出                  |
| → 返回登入頁<br>© 2019 師大研究倫理審查系統 |

(圖六)找回密碼頁面